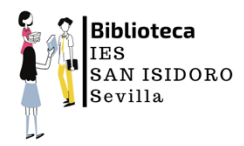

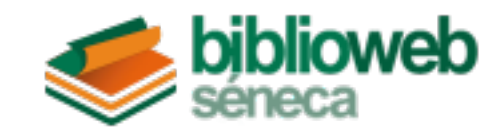

## PRÉSTAMO DE LIBROS EN 9 PASOS

1. Debemos teclear en google la siguiente dirección:

https://www.juntadeandalucia.es/educacion/senecav2/seneca/biblioweb/index/

| Sereca                                 |
|----------------------------------------|
|                                        |
|                                        |
|                                        |
| Q Buscador Biblioteca                  |
| Provincias                             |
| Seleccione una provincia               |
| Buscar Centro, para ir a su biblioteca |
| Escriba el nombre del centro aquí.     |
|                                        |
|                                        |
|                                        |
|                                        |
|                                        |
|                                        |

2. En el primer cajetín buscamos la provincia de **Sevilla** y en el segundo escribimos **San Isidoro** o el código del centro, **41006894**.

| <b>biblioweb</b> |                                        |
|------------------|----------------------------------------|
|                  |                                        |
|                  |                                        |
|                  |                                        |
|                  |                                        |
|                  |                                        |
|                  | Q Buscador Biblioteca                  |
|                  | Provincias                             |
|                  | Sevila v                               |
|                  | Buscar Centro, para ir a su biblioteca |
|                  | 41006894 - I.E.S. San Isidoro          |
|                  |                                        |
|                  | IR A LA BIBLIOTECA DE ESTE CENTRO >    |
|                  |                                        |
|                  |                                        |
|                  |                                        |
|                  |                                        |
|                  |                                        |
|                  |                                        |

**3.** A continuación, se nos aparece la página de nuestra biblioteca en la red. A la derecha, un menú interactivo y abajo, los últimos fondos adquiridos.

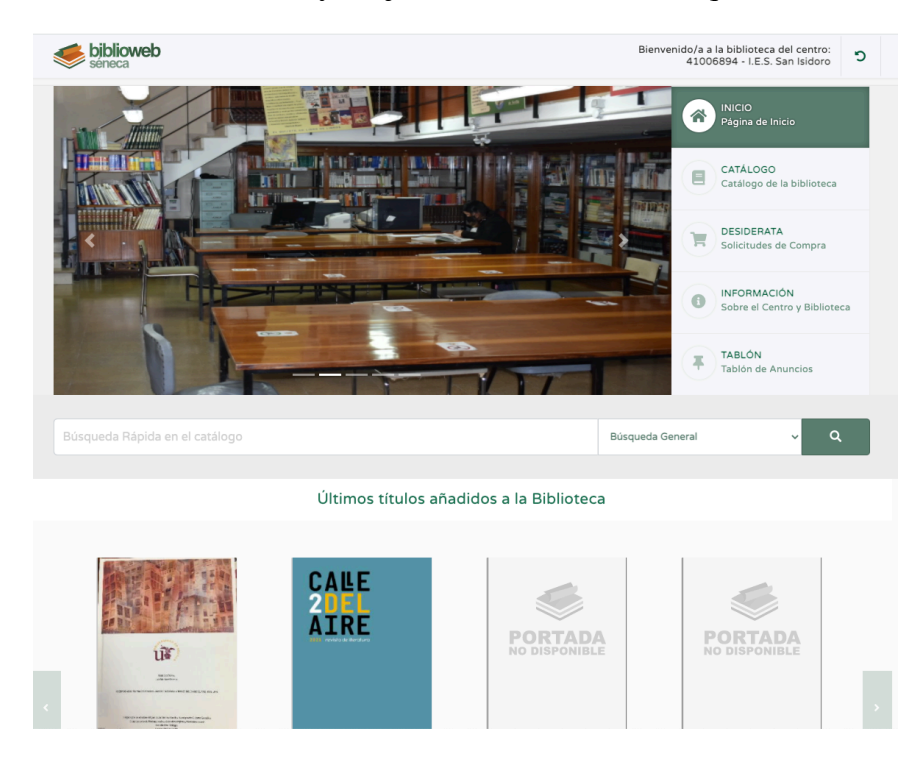

**4.** Nos interesa el apartado **Catálogo**, pinchamos sobre él. Una vez dentro, accedemos a todos los fondos de nuestra biblioteca, caracterizados con los siguientes descriptores: título, autor, editorial, ISBN, descriptor y CDU. Nos interesa el cajetín que aparece en el ángulo superior derecha (resaltado en rojo).

| seneca biblioweb                                                                                           | Bienvenido/a a la biblioteca del centro:<br>41006894 - I.E.S. San Isidoro |                         |                   | c          |                 |  |   |
|----------------------------------------------------------------------------------------------------|---------------------------------------------------------------------------|-------------------------|-------------------|------------|-----------------|--|---|
|                                                                                                    | TÁLOGO                                                                    | T DESIDERATA            | INFORMACIÓN       |            | <b>F</b> TABLÓN |  |   |
|                                                                                                    |                                                                           | Catálogo                |                   |            |                 |  |   |
| Mostrar 25 🜩 registros                                                                                     |                                                                           | Buscar:                 |                   |            |                 |  | 7 |
| Título                                                                                                    | Autor                                                                     | Editoria                | ISBN              | Descriptor | CDU             |  | ノ |
| -And all for love- en inglés- 2º de Bach.                                                                  | AA.VV.                                                                    | Oxford University Press | 0-19-422816-<br>9 | N/D        | N/D             |  |   |
| 1 El Viaje de Rossamund- Tatuaje de<br>Monstruo                                                            | Cornish, D.M.                                                             | Alfaguara               | N/D               | N/D        | N/D             |  |   |
| 10.000 km                                                                                                  | Marques-Marcet,<br>Carlos                                                 | El País                 | N/D               | N/D        | 791.4           |  |   |
| 110 Portadas para la Historia.                                                                             | Rincón Palacios,<br>Manuel Alfonso                                        | El Correo de Andalucía  | N/D               | N/D        | N/D             |  |   |
| 13 Concurso de Investigación Educativa:<br>Menciones Especiales                                            | AA.VV.                                                                    | Junta de Andalucía      | 84-699-3320-<br>5 | N/D        | N/D             |  |   |
| 14 Concurso de investigación educativa                                                                     | AA.VV.                                                                    | Junta de Andalucía      | 84-699-6266-<br>3 | N/D        | N/D             |  |   |
| 14 Concurso de Investigación Educativa:<br>Andalucía ¿tierra de inmigrantes? 1er.<br>premio                | AA.VV.                                                                    | Junta de Andalucía      | 84-699-6267-<br>1 | N/D        | N/D             |  |   |
| 15 Concurso de Investigación Educativa: La<br>Bahía de Cádiz                                               | AA.VV.                                                                    | Junta de Andalucía      | 84-699-8786-<br>0 | N/D        | N/D             |  |   |
| 15 Concurso de Investigación Educativa:<br>Patrimonio de las construcciones metéticas<br>γ cerrajería artí | AA.VV.                                                                    | Junta de Andalucía      | 84-699-8792-<br>5 | N/D        | N/D             |  |   |

**5.** En este cajetín es donde debemos buscar el libro. Vamos a usar un ejemplo. Quiero leer *Alicia en el país de las maravillas*, de Lewis Carroll. Ponemos el título y tecleamos **intro**.

| séneca                                                               |                                     |                      | Bienven                       | ido/a a la biblio<br>41006894 - I. | teca del centro:<br>E.S. San Isidoro | Ċ |
|----------------------------------------------------------------------|-------------------------------------|----------------------|-------------------------------|------------------------------------|--------------------------------------|---|
| A INICIO                                                             | E CATÁLOGO                          | T DESIDERATA         | INFORMACIÓN                   |                                    | <b>∓</b> TABLÓN                      |   |
|                                                                      |                                     | Catálogo             |                               |                                    |                                      |   |
| Mostrar 25 💠 registros                                               |                                     | Buscar:<br>Alicia en | el país de las maravilla      |                                    |                                      |   |
| Título                                                               | Autor                               | Editorial            | ISBN                          | Descriptor                         | CDU                                  |   |
| Alicia en el País de las Maravill                                    | las Carroll, Lewis                  | Alianza              | 84-206-3626-<br>6             | N/D                                | N/D                                  |   |
| Alicia en el país de las maravill                                    | as Carroll, Lewis                   | Debolsillo           | N/D                           | N/D                                | N/D                                  |   |
| Mostrando registros del 1 al 2 de<br>de un total de 1,971 registros) | e un total de 2 registros (filtrado | Anterior 1 Siguie    | ente                          |                                    |                                      |   |
| Junta de Andalucía<br>Gregorie de falvación y disperte               |                                     | Acceso a Séneca Ju   | unta de Andalucía Libro Abier | to Lectura y B                     | libliotecas Escolare                 | S |
|                                                                      |                                     |                      |                               |                                    |                                      |   |
|                                                                      |                                     |                      |                               |                                    |                                      |   |
|                                                                      |                                     |                      |                               |                                    |                                      |   |
|                                                                      |                                     |                      |                               |                                    |                                      |   |
|                                                                      |                                     |                      |                               |                                    |                                      |   |
|                                                                      |                                     |                      |                               |                                    |                                      |   |

6. Nos aparecerán los fondos catalogados que remiten a ese título, en este caso dos. Pinchamos sobre el que nos interesa, en este caso el primero, pues su ficha muestra el ISBN.

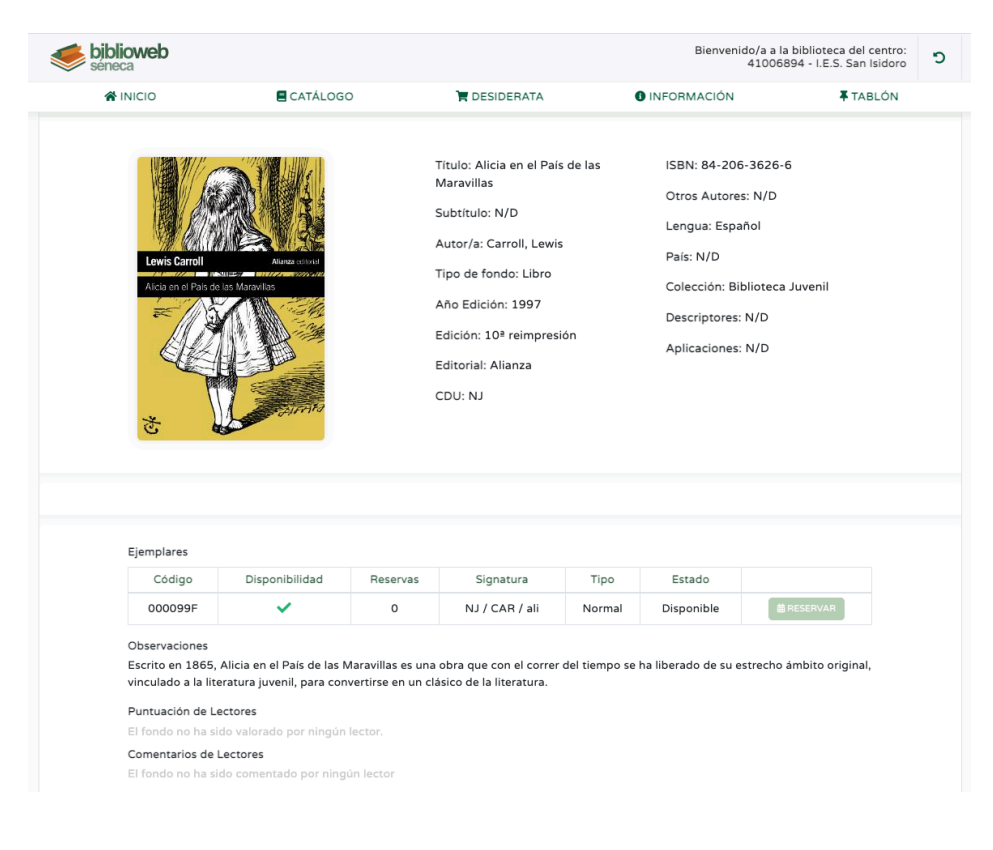

7. Podemos ver la portada (no todos los ejemplares mostrarán la portada), los datos del catálogo y debajo, el apartado **ejemplares**. Se puede ver que hay un ejemplar y que está disponible, pues tiene un **check verde**. Si no aparece ese **check** es que está prestado o reservado (no disponible). Si el libro que buscamos no aparece directamente, significa que no está en nuestro catálogo.

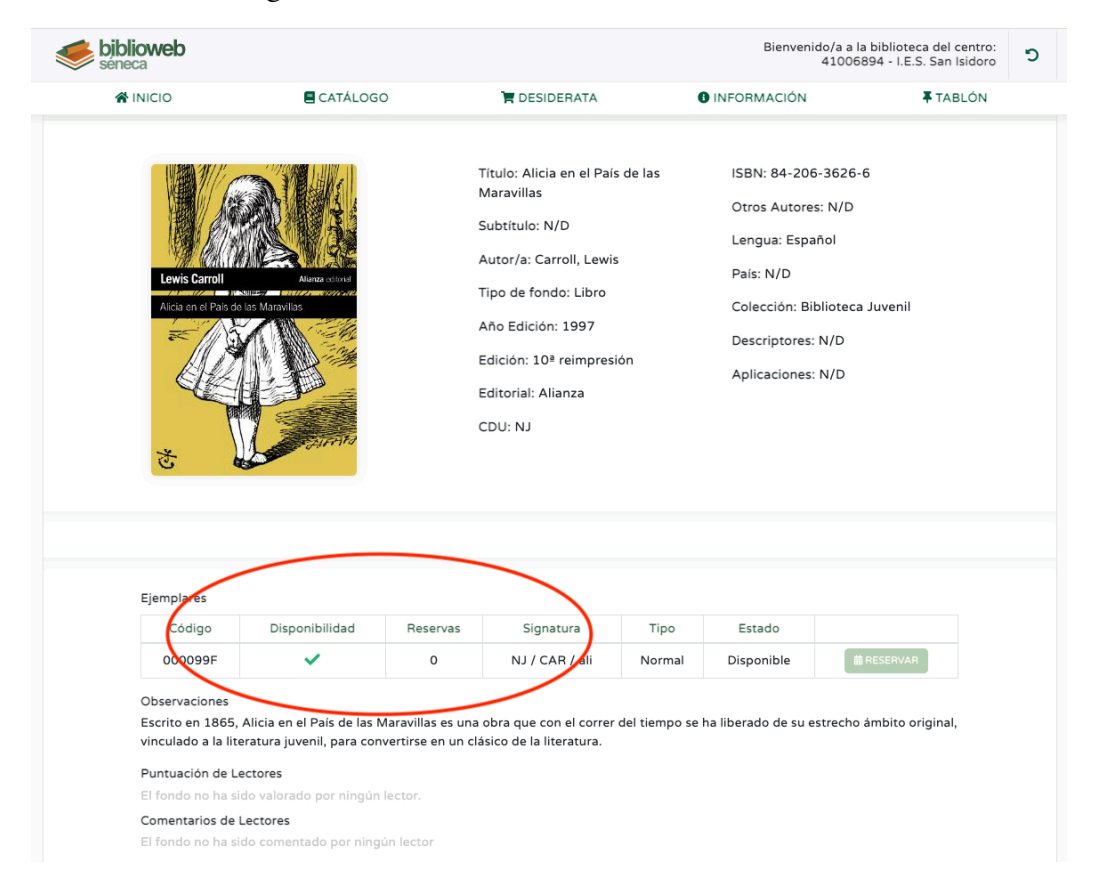

**8.** Apuntamos los datos del libro, los más importantes son: **nombre del autor**, **título** e **ISBN**, sobre todo, este último. Le añadimos nuestro nombre completo y el curso al que pertenecemos. Todos esta información la enviamos al siguiente correo electrónico:

## fernandomartinezh@iessanisidoro.com

9. El profesor responsable de la biblioteca recoge la información y citará al alumno por correo para la recogida del ejemplar o su devolución en el recreo de los miércoles, de 11:15 a 11:45 horas. Podéis preguntar cualquier duda a través de este mismo correo. Y en

el turno de tarde, los préstamos y devoluciones se realizarán los **lunes** y **jueves**, de **19:10 a 19:20 horas**.